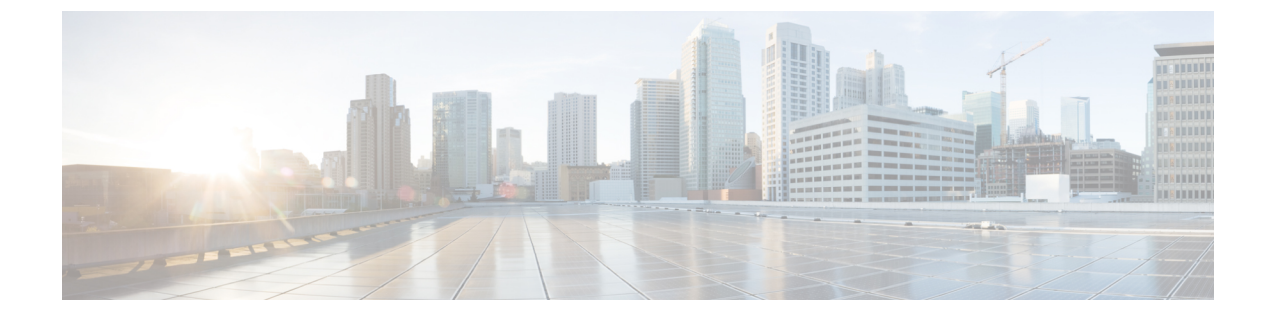

# **Configuring and Deploying Hadoop Cluster Deployment Templates**

This chapter contains the following sections:

- Creating a Cluster Deployment Template, page 1
- Creating an Instant Hadoop Cluster, page 2
- Creating a Customized Hadoop Cluster, page 4
- Provisioning an Instant and Customized Hadoop Cluster, page 7

### **Creating a Cluster Deployment Template**

### **Before You Begin**

- Create a Cisco UCS Service Profile Template for Big Data
- Create a Hadoop Cluster Profile Template
- Step 1 On the menu bar, choose Solutions > Big Data > Containers.
- Step 2 Click the Cluster Deploy Templates tab.
- Step 3 Click Add (+).
- Step 4

In the Add Cluster Deploy Template dialog box, complete the following fields:

| Name                          | Description                                                     |
|-------------------------------|-----------------------------------------------------------------|
| Template Name field           | Enter a unique name for the Hadoop cluster deployment template. |
| Description field             | Enter a short description of the template.                      |
| Container Type drop-down list | Choose the type of container for the cluster.                   |

| Name                               | Description                                                                                                    |
|------------------------------------|----------------------------------------------------------------------------------------------------|
| Select UCS Template drop-down list | Choose the UCS service profile template for Big Data that<br>you want to use in the Hadoop cluster.<br><b>Note</b> If you choose Splunk as the container type, choose<br>the UCS service profile template for Big Data with<br>Splunk software to create a Splunk cluster. |

Step 5 Click Add.

# **Creating an Instant Hadoop Cluster**

### **Before You Begin**

- Create a service profile template
- Create a server pool in the Cisco UCS Manager account that you plan to use for this cluster
- Create a MAC address pool
- **Step 1** On the menu bar, choose **Solutions** > **Big Data** > **Containers**.
- **Step 2** Click the **Cluster Deploy Templates** tab.
- Step 3 Click Instant Hadoop Cluster.
- Step 4
  - In the Instant Hadoop Cluster Creation dialog box, complete the following fields.

| Name                          | Description                                      |
|-------------------------------|--------------------------------------------------|
| Big Data Account Name field   | Enter the name of the Big Data account.          |
| UCSM Policy Name Prefix field | Enter the UCSM Policy Name prefix.               |
| Hadoop Cluster Name field     | Enter a unique name for the Hadoop cluster.      |
| Hadoop Node Count field       | Enter the number of nodes in the Hadoop cluster. |
| SSH (root) Password field     | Enter the SSH root password.                     |
|                               | Note The SSH username pertains to the root user. |
| Confirm SSH Password field    | Enter the SSH root password.                     |
| Hadoop Manager Password field | Enter the management console password.           |

I

I

| Name                                       | Description                                                                                                    |
|--------------------------------------------|----------------------------------------------------------------------------------------------------|
| Confirm Hadoop Manager Password field      | Enter the management console password.                                                                                                    |
| Host Node Prefix field                     | Enter the Host Node prefix for the cluster.                                                                                                    |
| OS Version drop-down list                  | Choose the operating system to be installed on the servers in this cluster.                                                                                              |
| Hadoop Distribution drop-down list         | Choose the Hadoop distribution to be used for this cluster.                                                                                                    |
| Hadoop Distribution Version drop-down list | Choose the Hadoop distribution version.                                                                                                    |
| Oracle JDK drop-down list                  | Choose the Oracle JDK version.                                                                                                    |
| External Database drop-down list           | Choose an external database. You can also configure a new database from here.                                                                                            |
| Multi-UCSM check box                       | Check the Multi-UCSM check box if you use multiple UCSM accounts.                                                                                                    |
|                                            | The following workflows are established during an Instant<br>and Customized Hadoop Cluster creation:                                                                     |
|                                            | • UCS CPA Multi-UCSM Hadoop Cluster WF                                                                                                    |
|                                            | • Single UCSM Server Configuration WF. (This WF is triggered per UCSM Account. For example, UCSM 120, UCSM121.)                                                          |
|                                            | • UCS CPA Node BareMetal. (This WF is triggered per Node.)                                                                                                    |
| UCS Manager Account drop-down list         | Choose the Cisco UCS Manager account for this cluster.                                                                                                    |
| Organization drop-down list                | Choose the organization in which the servers for this cluster are located.                                                                                               |
| SSD Boot Drives Available for OS check box | Check this check box if you do not want to validate the<br>server disk availability for RAID level OS disks. Ensure<br>that the servers contain Solid-State Drive (SSD). |
|                                            | If this check box is not selected, the server disk availability for RAID level OS disks and data.                                                                        |
| PXE VLAN ID field                          | Enter the PXE VLAN ID.                                                                                                    |
| Server Pool table                          | Enter the server pool that you want to use for this cluster.                                                                                                    |
|                                            | The Cisco UCS Manager account and the organization<br>that you choose determine which server pools are displayed<br>in this area.                                        |

| Name                  | Description                                                                     |
|-----------------------|---------------------------------------------------------------------------------|
| UCS SP Template table | Choose an existing UCS Service Profile Template for<br>Hadoop cluster creation. |

- Step 5 In the vNIC Template table, review and, if necessary, edit the vNIC templates available for the cluster.
- **Step 6** If you want to edit a vNIC template, select the row for that template and click Edit.
- Step 7

| In the Edit vNIC Tem | plate Entry dialog bo | x, complete the following | fields and click Submit. |
|----------------------|-----------------------|---------------------------|--------------------------|
|----------------------|-----------------------|---------------------------|--------------------------|

| Name                            | Description                                                                                                    |
|---------------------------------|----------------------------------------------------------------------------------------------------|
| vNIC Name drop-down list        | The vNIC name in the selected template. This field is for your information only.                                                                 |
| IP Pool drop-down list          | Choose the big data IP pool that you want to use for IP addresses assigned to this vNIC.                                                         |
| MAC Address Pool drop-down list | Choose the MAC address pool that you want to use for this cluster. (This drop-down list is disabled if an existing UCS SP Template is selected.) |
| First MAC Address field         | Enter the MAC address pool that you want to use for this cluster.                                                                                |
| Size field                      | Enter the size. (This field is disabled if an existing UCS SP Template is selected.)                                                             |
| VLAN ID field                   | Enter the VLAN ID for this cluster. (This field is disabled if an existing UCS SP Template is selected.)                                         |

### Step 8 Click Submit.

### What to Do Next

You can view and monitor the workflow that is triggered after you create an instant Hadoop cluster.

## **Creating a Customized Hadoop Cluster**

### **Before You Begin**

- Create a service profile template.
- Create a Hadoop cluster profile template.
- Setup the details for Hadoop Config Parameters.

- Create a Hadoop cluster deployment template that Cisco UCS Director Express for Big Data uses to create the Hadoop cluster.
- Create a server pool in the Cisco UCS Manager account you plan to use for this cluster.
- Create a MAC address pool.
- **Step 1** On the menu bar, choose **Solutions** > **Big Data** > **Containers**.
- Step 2 Click the Cluster Deploy Templates tab.
- **Step 3** Select the template that you want to use for the Hadoop cluster and click **Customized Hadoop Cluster**.
- Step 4

In the **Customized Hadoop Cluster Creation** dialog box, complete the following fields.

| Name                                       | Description                                                                   |
|--------------------------------------------|-------------------------------------------------------------------------------|
| Big Data Account Name field                | Enter the name of the Big Data account.                                       |
| UCSM Policy Name Prefix field              | Enter the UCSM Policy Name prefix.                                            |
| Hadoop Cluster Name field                  | Enter a unique name for the Hadoop cluster.                                   |
| Hadoop Node Count field                    | Enter the number of nodes in the Hadoop cluster.                              |
| SSH (root) Password field                  | Enter the SSH root password.                                                  |
|                                            | Note The SSH username pertains to the root user.                              |
| Confirm SSH Password field                 | Enter the SSH root password.                                                  |
| Hadoop Manager Password field              | Enter the management console password.                                        |
| Confirm Hadoop Manager Password field      | Enter the management console password.                                        |
| Host Node Prefix field                     | Enter the Host Node prefix for the cluster.                                   |
| OS Version drop-down list                  | Choose the operating system to be installed on the servers in this cluster.   |
| Hadoop Distribution drop-down list         | Choose the Hadoop distribution to be used for this cluster.                   |
| Hadoop Distribution Version drop-down list | Choose the Hadoop distribution version.                                       |
| Oracle JDK drop-down list                  | Choose the Oracle JDK version.                                                |
| External Database drop-down list           | Choose an external database. You can also configure a new database from here. |

1

| Name                                       | Description                                                                                                    |
|--------------------------------------------|----------------------------------------------------------------------------------------------------|
| Multi-UCSM check box                       | Click the Multi-UCSM check box if you use multiple UCSM accounts.                                                                                    |
|                                            | The following workflows are created during an Instant<br>Hadoop cluster creation and Customized Hadoop cluster<br>creation:                          |
|                                            | • UCS CPA Multi-UCSM Hadoop Cluster WF                                                                                                    |
|                                            | • Single UCSM Server Configuration WF. (This WF is triggered per UCSM Account. For example, UCSM 120, UCSM121.)                                      |
|                                            | • UCS CPA Node BareMetal. (This WF is triggered per Node.)                                                                                           |
| UCS Manager Account drop-down list         | Choose the Cisco UCS Manager account for this cluster.                                                                                               |
| Organization drop-down list                | Choose the organization in which the servers for this cluster are located.                                                                           |
| SSD Boot Drives Available for OS check box | Click this check box if you do not want to validate the<br>server disk availability for RAID level OS disks. Ensure<br>that the servers contain SSD. |
|                                            | If this check box is not selected, the server disk availability<br>for RAID level OS disks and data.                                                 |
| PXE VLAN ID field                          | Enter the PXE VLAN ID.                                                                                                    |
| Server Pool table                          | The server pool that you want to use for this cluster.                                                                                               |
|                                            | The Cisco UCS Manager account and the organization<br>that you choose determine which server pools are displayed<br>in this area.                    |
| UCS SP Template table                      | Choose an existing UCS Service Profile Template for<br>Hadoop cluster creation.                                                                      |

**Step 5** In the vNIC Template table, verify edit the vNIC templates available for the cluster.

- **Step 6** If you want to edit a vNIC template, select the row for that template and click **Edit**.
- Step 7

| In the Edit vNIC Template Entry dialog box, complete the following fields and click Sub | omit |
|-----------------------------------------------------------------------------------------|------|
|-----------------------------------------------------------------------------------------|------|

| Name                     | Description                                                                      |
|--------------------------|----------------------------------------------------------------------------------|
| vNIC Name drop-down list | The vNIC name in the selected template. This field is for your information only. |

| Name                            | Description                                                                                                    |
|---------------------------------|----------------------------------------------------------------------------------------------------|
| IP Pool field                   | Choose the big data IP pool that you want to use for IP addresses assigned to this vNIC.                                                         |
| MAC Address Pool drop-down list | Choose the MAC address pool that you want to use for this cluster. (This drop-down list is disabled if an existing UCS SP Template is selected.) |
| First MAC Address field         | Enter the MAC address.                                                                                                    |
| Size field                      | Enter the size.                                                                                                    |
| VLAN ID field                   | The VLAN ID for this cluster. (This field is disabled if an existing UCS SP Template is selected.)                                               |

### Step 8 Click Submit.

I

### What to Do Next

You can view and monitor the workflow that gets triggered after creating a customized Hadoop cluster.

### **Provisioning an Instant and Customized Hadoop Cluster**

Create and customize a Cluster Deploy Template to trigger the workflow.

#### **Before You Begin**

- Create a UCS Service Profile template for a Customized Hadoop Cluster
- Create a Hadoop Cluster Profile template for a Customized Hadoop Cluster

- **Step 3** Double-click the workflow to open the workflow designer and execute the workflow.
  - a) When you open the workflow designer for an instant Hadoop Cluster, you get the following tasks, which are processed sequentially.

| Task Name                     | Description                                                                                                    |
|-------------------------------|----------------------------------------------------------------------------------------------------|
| Instant Hadoop Cluster UCS SP | Cisco UCS Director Express for Big Data automatically specifies parameters for installing the OS and Hadoop distribution software at the back end. |

**Step 1** On the menu bar, go to **Policies** > **Orchestration**.

**Step 2** Click the UCS CPA folder from the Workflows tab.

1

| Task Name                      | Description                                                                                                    |
|--------------------------------|----------------------------------------------------------------------------------------------------|
| Instant Hadoop Cluster Profile | Cisco UCS Director Express for Big Data automatically configures Hadoop cluster services at the back end.                                                                                                    |
| Setup Hadoop Cluster Env       | Sets up the environment for cluster-specific scripts and software files.                                                                                                    |
| Muti BareMetal OS Install WF   | Attaches the UCS profile and sets up all boot files<br>required to boot the operating system (Linux). When the<br>Power ON task is executed, the boot files are picked up,<br>and the operating system is installed successfully. |
| Multi BareMetal WF Monitor     | Checks the status of baremetal OS install workflow.                                                                                                    |
| Synchronized Command Execution | —                                                                                                    |
| Custom SSH Command             | Installs and configures the Hadoop distribution software.                                                                                                    |
| Provision Hadoop Cluster       | Sends the Hadoop cluster properties to the Web Console.                                                                                                    |
| Completed                      | The Hadoop cluster is provisioned successfully.                                                                                                    |
|                                | <b>Note</b> If any of the tasks fail, you are informed that the provisioning has failed. For more information on how to monitor the workflow, see Monitoring Service Requests for Big Data.                                       |

b) When you open the workflow designer for a customized Hadoop Cluster, you get the following tasks that get processed sequentially.

| Task Name                           | Description                                                                                                    |
|-------------------------------------|----------------------------------------------------------------------------------------------------|
| Create UCS Service Profile Template | Specifies parameters for installing the OS and Hadoop distribution software.                                                                                                    |
| Create Hadoop Cluster Profile       | Configures Hadoop cluster services.                                                                                                    |
| Setup Hadoop Cluster Env            | Sets up the environment for cluster-specific scripts and software files.                                                                                                    |
| Muti BareMetal OS Install WF        | Attaches the UCS profile and sets up all boot files<br>required to boot the operating system (Linux). When the<br>Power ON task is executed, the boot files are picked up,<br>and the operating system is installed successfully. |
| Multi BareMetal WF Monitor          | Checks the status of baremetal OS install workflow.                                                                                                    |
| Synchronized Command Execution      | —                                                                                                    |

I

I

| Task Name                | Description                                                                                                    |
|--------------------------|----------------------------------------------------------------------------------------------------|
| Custom SSH Command       | Installs and configures the Hadoop distribution software.                                                                                                    |
| Provision Hadoop Cluster | Sends the Hadoop cluster properties to the Web Console.                                                                                                    |
| Completed                | The Hadoop cluster is provisioned successfully.                                                                                                    |
|                          | <b>Note</b> If any of the tasks fail, you are informed that the provisioning has failed. For more information on how to monitor the workflow, see Monitoring Service Requests for Big Data. |

٦

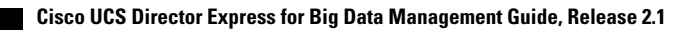